### Guide for entering your Artwork for Re – Imagine 2025

I. <u>Create a Login.</u>

Copy this link below into your Browser. You'll be asked to create a profile (login and Password)

### bryanstonschool.oess I.uk/invited

Once this is set up, you'll have to Log out and log back in to continue entering a piece of artwork.

2. Entering Artwork

On the screen you've logged in on, Click on the 'Enter' icon on the right hand side

You can enter up to 3 pieces of artwork. You'll need your Card Details with you (£10 per entry) Enter the number of pieces. On the Questions, Click 'No' to each one and then save the Changes.

| pplication Details                                                   | Additional Details/Questions                                                                           |
|----------------------------------------------------------------------|----------------------------------------------------------------------------------------------------|
| ow many artworks would you<br>te to enter?                           | Question:<br>I would like to donate 100% of the sale price to<br>Bryanston's Art Bursary Fund          |
| 1                                                                    | No                                                                                                    |
| oncession type if applicable<br>iew Pricing and Concessions<br>&C's) | Question:<br>I would like to donate 75% of the sale price to<br>Bryanston's Art Bursary Fund           |
| Current Pupil 🗢                                                      | No                                                                                                    |
| ou have paid £0<br>ayment Due: £10.00                                | <b>Question:</b><br>I would like to donate 50% of the sale price to<br>Bryanston's Art Bursary Fund    |
| Save Changes                                                         | No                                                                                                    |
|                                                                      | Question:<br>I would like to donate my artwork to Bryanston<br>School (please leave price field blank) |
|                                                                      |                                                                                                    |

That brings you to a screen that says 'Your application' which asks for Payment details. Enter these details

| INVITED A  | RTIST            |
|------------|------------------|
| RE-INADOLE | Artist Dashboard |
| 53.43      |                  |

## Your Application

Bryanston School : REIMAGINE: Bryanston Art & Design Exhibition 2025 Full Details, Entry Terms & Conditions

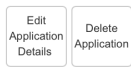

#### Payment Required

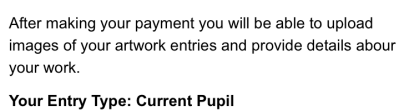

Entries: 1 artwork(s) Total Due: £10.00

Cardholder Name:

Then go to 'Proceed to Entry' after your Payment has been confirmed by clicking on the Green icon.

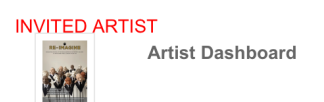

## **Payment Confirmation**

REIMAGINE: Bryanston Art & Design Exhibition 2025

Thank you Payment received

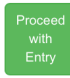

© 2024 - The OESS/OLIST Interactive Technology Limited. Terms and Conditions Privacy Policy General Policies OESS Version: 6.0.7w - 1 - 604

# Submit Your Artworks

Bryanston School : Bryanston School : REIMAGINE: Bryanston Art & Design Exhibition 2025

Full Details, Entry Terms & Conditions

OESS Version: 6.0.7w - 1 - 604

| Invited<br>Submit<br>Your<br>First<br>Artwork           | <b>Application IBNEV-604-68759-157219.</b><br>You have chosen to enter 1 artwork(s)<br>You have submitted 0 artwork(s) |  |
|---------------------------------------------------------|----------------------------------------------------------------------------------------------------|--|
|                                                         | Call Status: Invited                                                                                                   |  |
|                                                         | Entry Status: Editing in Progress                                                                                      |  |
| Back to Dashboard                                       |                                                                                                    |  |
| © 2024 - The OESS/OLIST Interactive Technology Limited. |                                                                                                    |  |
| Terms and Conditions                                    |                                                                                                    |  |
| Privacy Policy                                          |                                                                                                    |  |
| General Policies                                        |                                                                                                    |  |

It will then ask you to Submit your Artwork and click on the icons and fill in the details about each work, including dimensions, an image and a Price (if you are potentially willing to sell it). Please bear in mind it won't necessarily be available for purchase until the end of your course!

You can always click on 'Not For Sale'.

You can always go back and make changes later.

Also, the Images you use will also go in the catalogue so need to be good enough quality.

Where it states 'Additions for sale' leave it blank. This would apply to a Print for example where there might be multiples available.

## Selling Artwork

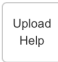

Please provide the following information about selling your artwork.

#### For Sale Pricing

boxes empty.

Prints are not allowed.

Artwork can be for sale, please enter the relevant prices as required.

Not for Sale (NFS) If your work is not for sale

please tick the tick box and leave the sale price

Sale Price Price of artwork as exhibited

Not for Sale

|                                       | Artwork as exhibited $(\pounds)$ |  |  |
|---------------------------------------|----------------------------------|--|--|
| Gallery Commission (30.00% plus VAT). |                                  |  |  |
| Artist receives                       | £0.00                            |  |  |

If your artwork is 'Not for Sale', please lea the above fields blank and tick this box.

#### Delivery

If the organisers make use of the OESS online gallery, they may use the 'Buy Now' button. If so delivery charges (if known) can be added to the sales price using the fields below. **Please Note:** Only add these if you will be sending the artwork yourself, direct to any potential buyers.

UK Mainland Delivery (£)

UK Other Delivery (£)

EU Delivery (£)

Worldwide Delivery (£)

Save

Leave the Delivery blank.